Wobila Wiki - https://wiki.wobila.de/

07.05.2025 02:51

## Kontozugang schützen

Mit der Funktion "Kontozugang schützen" können Sie eine E-Mail-Adresse in Ihrem Wobila-Account hinterlegen. Sollen Sie ihr Passwort vergessen, können Sie über das Portal ihr Passwort wiederherstellen.

## **E-Mail-Adresse hinterlegen**

- Öffnen Sie das Wobila-Schulportal https://portal.wobila.de.
- Klicken Sie auf die Schaltfläche Passwort ändern

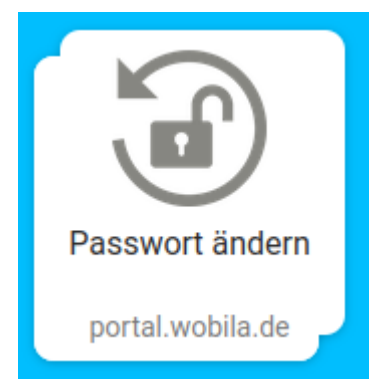

- Klicken Sie auf Kontzugang schützen (1)
- Tragen Sie Ihren Benutzername ein (2)
- Tragen Sie Ihr Passwort ein (3)
- Klicken Sie auf Weiter (4)

Last update: 29.04.2022 portal:ucs-at-school:konto-schuetzen https://wiki.wobila.de/doku.php?id=portal:ucs-at-school:konto-schuetzen&rev=1651222193 10:49

|        | Passwort verge 1 Kontozugang schützen Passwort ändern                                                                      |
|--------|----------------------------------------------------------------------------------------------------|
| k      | Kontozugang schützen                                                                                                    |
| J<br>d | leder vergisst mal das Passwort. Schützen Sie sich und aktivieren Sie<br>lie Möglichkeit, Ihr Passwort erneuern zu können. |
|        | 1 Benutzername                                                                                                    |
|        | tab.tes                                                                                                    |
|        | 2 Passwort                                                                                                    |
|        | •••••                                                                                                    |
|        |                                                                                                    |

- Tragen Sie Ihre E-Mail-Adresse im Feld (1) und (2)
- Klicken Sie auf Speichern (3)

|   | Passwort vergessen Kontozugang schützen Passwort ändern                                                                    |
|---|----------------------------------------------------------------------------------------------------|
|   | Kontozugang schützen                                                                                                    |
|   | Jeder vergisst mal das Passwort. Schützen Sie sich und aktivieren Sie<br>die Möglichkeit, Ihr Passwort erneuern zu können. |
|   | 1 Benutzername                                                                                                    |
|   | tab.tes                                                                                                    |
|   | 2 Passwort                                                                                                    |
|   | •••••                                                                                                    |
|   | 3 Wiederherstellungsoptionen aktivieren. E-Mail                                                                            |
|   | email@internet.org                                                                                                    |
|   | E-Mail (Wiederholung)                                                                                                    |
| ) | email@internet.org                                                                                                    |
|   | ABBRECHE 3 SPEICHERN                                                                                                    |
|   |                                                                                                    |

• Wenn alles geklappt hat, bekommen Sie eine Bestätigung angezeigt

| Das   |                                                |    |  |
|-------|------------------------------------------------|----|--|
|       | Bestätigung                                    |    |  |
|       | Ihre Kontaktdaten wurden erfolgreich geändert. |    |  |
| Nie   |                                                |    |  |
| il    |                                                | ок |  |
| nail@ | Dinternet.org                                  |    |  |

Last update: 29.04.2022 portal:ucs-at-school:konto-schuetzen https://wiki.wobila.de/doku.php?id=portal:ucs-at-school:konto-schuetzen&rev=1651222193 10:49

From: https://wiki.wobila.de/ - Wobila Wiki

Permanent link: https://wiki.wobila.de/doku.php?id=portal:ucs-at-school:konto-schuetzen&rev=1651222193

Last update: 29.04.2022 10:49

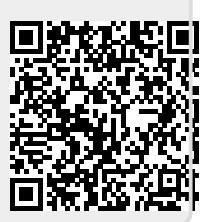